## **MOBIUS QUICK GUIDE – CREATING A TIMECARD**

Timecards can only be entered for the current payroll period. They cannot be entered in advance.

Entering leave/time off: You must do this through **Add Absence** and not on the timecard. Leave will display on your timecard **before it is approved**, and **approval of the timecard will not approve your leave** or process it for payment.

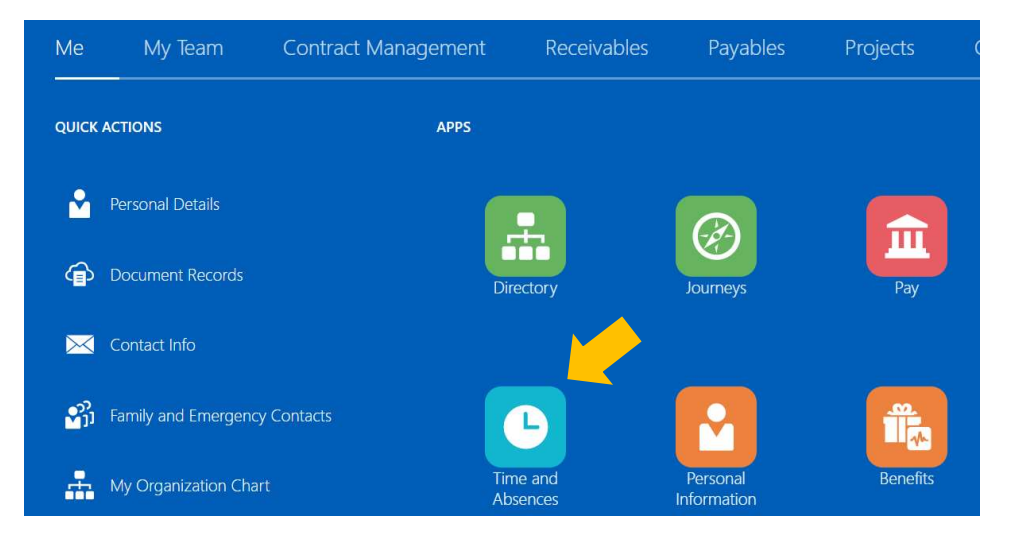

From your Home Page click Time and Absences under Apps

## Select Current Time Card

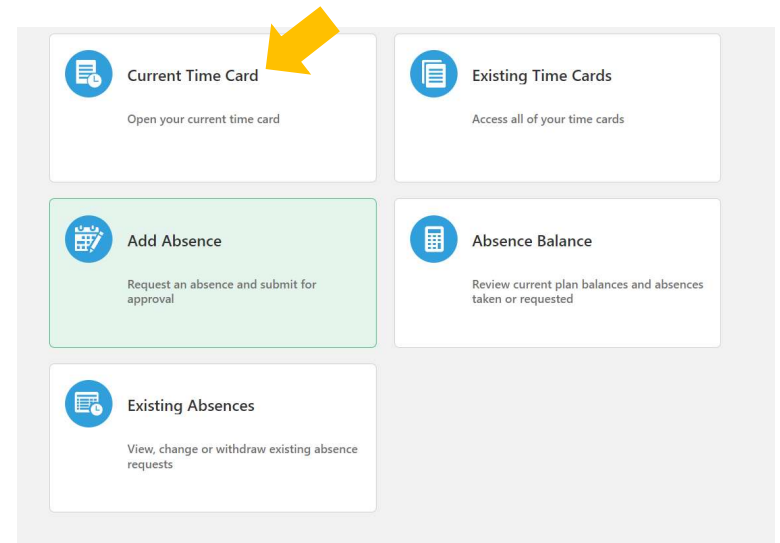

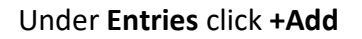

| New<br><sub>Status</sub> | 0.0<br>Reported Hours                                                                   |
|--------------------------|-----------------------------------------------------------------------------------------|
| Show Details             |                                                                                         |
| Entries                  | + Add                                                                                   |
| Actions ∨                | View By Reported details by entry date $\sim$ Sort By Reported date - old to new $\sim$ |
|                          | There's nothing here so far.                                                            |

## Under Entries click +Add

- 1. Select the Assignment from the drop-down list
- 2. Select the **Date** (or multiple dates) within the current payroll period
- 3. Select Payroll Time Type as Regular Hours
- 4. Enter the number of hours worked in **Quantity**
- 5. Enter any notes in the **Comments**
- 6. Select Ok

|                       |              | 6                |
|-----------------------|--------------|------------------|
|                       |              | OK <u>C</u> ance |
| *Assignment           | *Select Date | es               |
| Select a value        | ~            | 2 🖬 2            |
| *Payroll Time Type    |              |                  |
| Select a value        | Quantity     |                  |
| Assignment Supervisor |              |                  |
|                       | Add anothe   | er date          |
| Comments              |              |                  |
|                       |              |                  |

The entries will appear in order by date with the number of hours.

| Time (<br>Michael S | Card: 12/10/22 -<br><sup>cott</sup> | - 12/23/22                             | ☆ [                      | Actions 🔻             | Sub <u>m</u> it | <u>C</u> ancel |
|---------------------|-------------------------------------|----------------------------------------|--------------------------|-----------------------|-----------------|----------------|
|                     | Entries                             |                                        |                          | +                     | Add             |                |
|                     | Actions 🗸                           | View By Reported details by entry date | Sort By Rep              | orted date - old to n | ew ~            |                |
|                     | Mon,Dec 12                          | 7.50 но                                | ırs                      |                       | /               |                |
|                     |                                     | 139014-IT S                            | pecialist-H   Regular Ho | burs                  | ~               |                |

To edit an entry, select the Pencil icon on the right. The entry can be updated as needed and select **OK.** 

| itries                 |   |                       |           |               |
|------------------------|---|-----------------------|-----------|---------------|
| *Assignment            |   | Assignment Supervisor | Delete OK | <u>C</u> ance |
| 139014-IT Specialist-H | ~ | Martin, Angela        |           |               |
| *Payroll Time Type     |   | *Select Dates         |           |               |
| Regular Hours          | ~ | Mon,Dec 12            |           |               |
|                        |   | Quantity              |           |               |
|                        |   |                       |           | 7.50          |
| Comments               |   |                       |           |               |
|                        |   |                       |           |               |
|                        |   |                       |           |               |

At the top of the Time Card under **New**, will reflect the total number of hours entered for the current pay period. Once complete for the pay period, select **Submit** to send your time card to your manager for approval.

| Time Card: 12/10/22 - 12/23/22<br>Michael Scott |                        | K Actions ▼ | Sub <u>m</u> it <u>C</u> ancel |
|-------------------------------------------------|------------------------|-------------|--------------------------------|
| New<br>Status<br>Show Details                   | 75.0<br>Reported Hours |             |                                |

\*Notes:

- 1. All non-exempt, full time employees should have at least 75 hours bi-weekly
- 2. Overtime is automatically calculated by the system when the non-exempt employee reaches 40 productive hours in a work week
- 3. Click the star icon to save this timecard as a favorite for future timecard entry

## Additional time card views:

Toggle between editing the timecard and viewing the calculated totals by the drop-down menu:

| tries      |         |                                                                                                    |   |
|------------|---------|----------------------------------------------------------------------------------------------------|---|
|            | View By | Calculated details by earned date V Sort By                                                          | ` |
| Mon,Dec 26 |         | Calculated details by earned date Calculated summary by earned date                                  |   |
|            |         | Reported details by entry date e Enforcement Inspector-H   Regular<br>Reported summary by entry date | 1 |
| Tue,Dec 27 |         | 7.50 Hours                                                                                           |   |
|            |         | 146631-Senior Code Enforcement Inspector-H   Regular<br>Hours                                        | , |

Click on **Reported details by entry date** or **Reported summary by entry date** to see the pencil icon to edit individual entries or add additional entries.

**Reported Details by entry date** shows details of time type by date for the pay period:

| Entries    | + /                                                                | Add    |
|------------|--------------------------------------------------------------------|--------|
| Actions V  | View By Reported details by entry date $\checkmark$ Sort By        | ~      |
| Mon,Dec 26 | 7.50 Hours                                                         | /      |
|            | 146631-Senior Code Enforcement Inspector-H   Regular<br>Hours      | $\sim$ |
| Tue,Dec 27 | 7.50 Hours                                                         | /      |
|            | 146631-Senior Code Enforcement Inspector-H   Regular<br>Hours      | $\sim$ |
| Wed,Dec 28 | 4.00 Hours                                                         | /      |
|            | 146631-Senior Code Enforcement Inspector-H   On Call<br>Non-exempt | $\sim$ |

**Reported Summary by Entry Date** shows a summary of hours by time type for the pay period:

| ctions 🗸                 | View By Reported sum    | mary by entry date $\lor$ Sort By |   |
|--------------------------|-------------------------|-----------------------------------|---|
| 146631-Senior Code Enfor | cement Inspector-H      | 7.50 Hours                        | , |
| Annual Leave             |                         | Fri,Dec 30; 7.50 Hours            |   |
| 146631-Senior Code Enfor | cement Inspector-H   On | 4.00 Hours                        |   |
| Call Non-exempt          |                         | Wed,Dec 28; 4.00 Hours            |   |
| 146631-Senior Code Enfor | cement Inspector-H      | 72.50 Hours                       |   |
| Regular Hours            |                         | Mon,Dec 26; 7.50 Hours            |   |
|                          |                         | Tue, Dec 27; 7.50 Hours           |   |
|                          |                         | Wed, Dec 28; 7.50 Hours           |   |
|                          |                         | Thu,Dec 29; 7.50 Hours            |   |
|                          |                         | Mon, Jan 02; 7.50 Hours           |   |
|                          |                         | Tue, Jan 03; 10.00 Hours          |   |
|                          |                         | Wed, Jan 04; 10.00 Hours          |   |
|                          |                         | Thu, Jan 05; 7.50 Hours           |   |
|                          |                         | Fri Jan 06: 7 50 Hours            |   |

**Calculated Summary by Earned Date** provides an overview of the calculated hours reported in the pay period by pay code/time type:

| View By Calculated sur                                             | nmary by earned da V Sort By |  |
|--------------------------------------------------------------------|------------------------------|--|
| 146631-Senior Code Enforcement Inspector-H  <br>Annual Leave       | 7.50 Hours                   |  |
| 146631-Senior Code Enforcement Inspector-H   On<br>Call Non-exempt | 4.00 Hours                   |  |
| 146631-Senior Code Enforcement Inspector-H  <br>Overtime           | 2.50 Hours                   |  |
| 146631-Senior Code Enforcement Inspector-H  <br>Rogular Hours      | 70.00 Hours                  |  |

**Calculated Details by Earned Date** provides details of the hours reported in the pay period by date:

| Vie        | ew By Calculated details by earned date V Sort By            | ~        |
|------------|--------------------------------------------------------------|----------|
| Mon,Dec 26 | 7.50 Hours                                                   |          |
|            | 146631-Senior Code Enforcement Inspector-H   R<br>Hours      | egular   |
| Tue,Dec 27 | 7.50 Hours                                                   |          |
|            | 146631-Senior Code Enforcement Inspector-H   R<br>Hours      | egular 🗸 |
| Wed,Dec 28 | 4.00 Hours                                                   |          |
|            | 146631-Senior Code Enforcement Inspector-H   O<br>Non-exempt | n Call   |